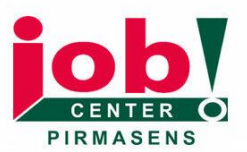

## Anleitung Registrierung jobcenter.digital

- Öffnen Sie die Website www.jobcenter.digital
- Klicken Sie oben auf "Anmelden"

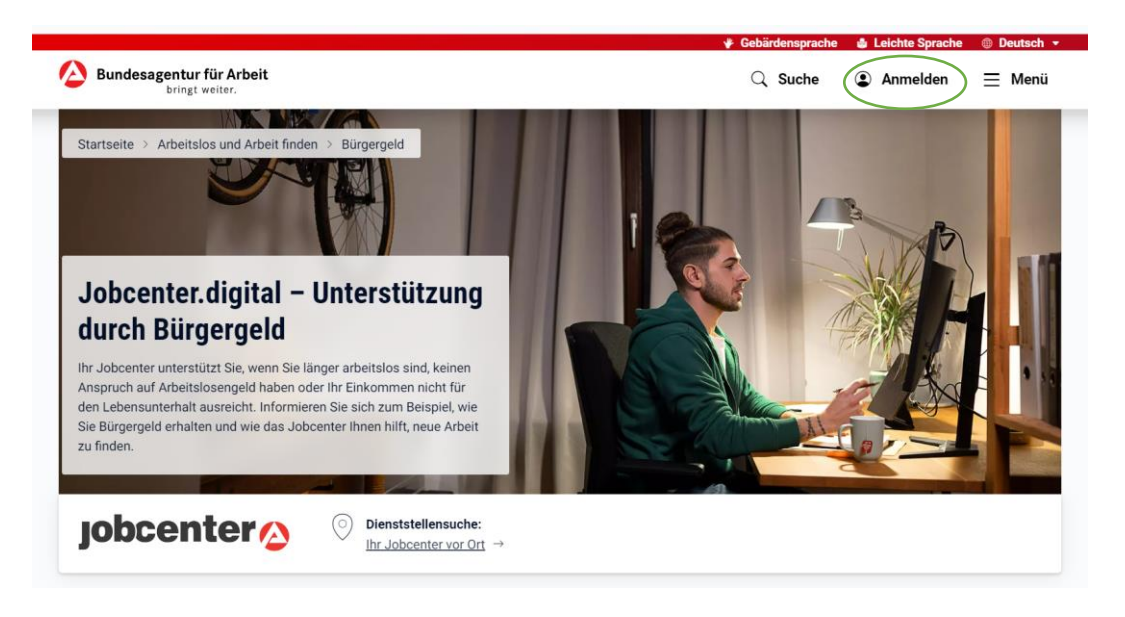

• Danach sehen Sie zwei Möglichkeiten zur Anmeldung:

| tartseite > Anmeldung                                                                                                  |                                                        |
|----------------------------------------------------------------------------------------------------|--------------------------------------------------------|
| Anmelden                                                                                                    |                                                        |
| lier können Sie sich für die Online-Angebote der Bu<br>Ingebote der Jobcenter und der Familienkasse.                   | ndesagentur für Arbeit anmelden. Dazu gehören auch die |
|                                                                                                    |                                                        |
|                                                                                                    |                                                        |
| Informationen zur Anmeldung mit BundID und z                                                                           | zur Kontoumstellung                                    |
| <ul> <li>Informationen zur Anmeldung mit BundlD und z</li> <li>Das passende Konto finden</li> </ul>                    | zur Kontoumstellung                                    |
| Informationen zur Anmeldung mit BundlD und z     Das passende Konto finden                                             | zur Kontoumstellung Bundesagentur                      |
| <ul> <li>Informationen zur Anmeldung mit BundlD und z</li> <li>Das passende Konto finden</li> <li>bund ID ①</li> </ul> | zur Kontoumstellung Bundesagentur für Arbeit           |

### BundID:

Damit können Sie auch mit anderen Behörden online kommunizieren. Dafür wird nochmal ein anderes Registrierungsverfahren benötigt.

#### Bundesagentur für Arbeit:

Dieses Konto können Sie für die Bundesagentur für Arbeit und das Jobcenter nutzen.

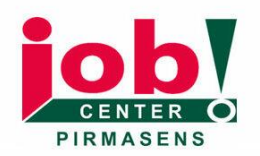

# Anleitung Registrierung jobcenter.digital

## So registrieren Sie sich nun bei der Bundesagentur für Arbeit:

- Klicken Sie auf "Anmelden / Registrieren"
  - (in diesem Fall bei Klick auf "Bundesagentur für Arbeit"
- Danach auf "Jetzt registrieren"

| -   | nmeldung                                                                                                    |
|-----|----------------------------------------------------------------------------------------------------|
| el  | den Sie sich bitte mit Ihren Zugangsdaten an:                                                                   |
|     | Benutzername wird E-Mail-Adresse                                                                                |
| 1   | Nutzen Sie Ihren Benutzernamen nur noch solange bis Sie                                                         |
| 1   | erfolgreich eine neue E-Mail-Adresse bestätigt haben. Der                                                       |
| 1   | Benutzername ist anschließend nicht mehr gültig.                                                                |
| į   | Achten Sie beim Benutzernamen auf Groß- und                                                                     |
| 1   | Kleinschreibung und prüfen Sie die Eingaben bei                                                                 |
| 1   | Ausfüllhilfen durch Browser oder Passwort-Manager-                                                              |
|     | Programmen.                                                                                                    |
| eni | utzername / E-Mail-Adresse                                                                                      |
| (   |                                                                                                    |
|     |                                                                                                    |
| 153 | wort                                                                                                    |
| _   | ٥                                                                                                    |
|     |                                                                                                    |
| 22  | The second second second second second second second second second second second second second second second se |

- Geben Sie eine gültige E-Mail-Adresse ein
- Wählen Sie ein sicheres Passwort mit mindestens 12 Zeichen. Es muss einen großen Buchstaben, einen kleinen Buchstaben, eine Zahl und ein Sonderzeichen enthalten
- Stimmen Sie den Regeln zum Datenschutz zu (setzen Sie ein Häkchen)
- Klicken Sie auf Registrieren
- Sie bekommen eine E-Mail. Bitte klicken Sie auf den Link in der E-Mail, um Ihre Anmeldung zu bestätigen

| gistrieren Sie sich, um die Online-Angebote der Bundesagentur f                         | ür Arbeit nutzen zu können.                                                                                                    |                                                             |  |
|-----------------------------------------------------------------------------------------|----------------------------------------------------------------------------------------------------|-------------------------------------------------------------|--|
|                                                                                         |                                                                                                    | Bitte alle mit * markierten Felder aus                      |  |
| E-Mail-Adresse                                                                          | E-Mail-Adresse *                                                                                                    |                                                             |  |
| Bitte geben Sie Ihre E-Mail-Adresse ein.                                                |                                                                                                    |                                                             |  |
|                                                                                         |                                                                                                    |                                                             |  |
| Passwort                                                                                | Passwort *                                                                                                    | Passwort wiederholen *                                      |  |
|                                                                                         | L                                                                                                    | ] [                                                         |  |
|                                                                                         | Geben Sie ein Passwort an. I                                                                                                    | Es muss folgende Kriterien erfüllen:                        |  |
|                                                                                         | × 12 bis 128 Zeichen Jang                                                                                                    |                                                             |  |
|                                                                                         | × Mindestens ein Großbuc                                                                                                    | hstabe (A - Z)                                              |  |
|                                                                                         | × Mindestens ein Kleinbuchstabe (a - z)                                                                                                    |                                                             |  |
|                                                                                         | × Mindestens eine Ziffer (0                                                                                                    | 1-9)                                                        |  |
|                                                                                         | Mindestens eines der folgenden Sonderzeichen: @#\$%&*!+=:?/*(); Keine unerlaubten Zeichen                                                                                                    |                                                             |  |
|                                                                                         |                                                                                                    |                                                             |  |
|                                                                                         | <ul> <li>Richtige Passwortweden</li> </ul>                                                                                                    | noung                                                       |  |
| Zustimmung und Einwilligung                                                             | Ich habe die <u>Nutzungsber</u>                                                                                                    | lingungen gelesen und akzeptiere sie.*                      |  |
| Zur Registrierung benötigen wir Ihre Zustimmung zu                                      |                                                                                                    |                                                             |  |
| unseren Nutzungsbedingungen, sowie Ihre Einwilligung zur<br>Nutzung der E-Mail-Adresse. | Ich willige ein, dass die E-Mail-Adresse von der Bundesagentur f ür Arbeit im Sinne der<br>Datenschutzerkl ärung Kapitel "Verarbeitung der Registrierungsdaten" erhoben und verarbeitet<br>werden darf. Die Einwilligung kann gem äß der <u>Datenschutzerklärung</u> Kapitel |                                                             |  |
|                                                                                         | "Widerrufsmöglichkeit" je<br>widerrufen werden. *                                                                                                    | derzeit ohne Angabe von Gründen mit Wirkung für die Zukunft |  |

## Anleitung Registrierung jobcenter.digital

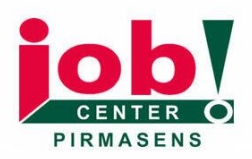

- Damit Ihr Konto funktioniert, muss es nun noch freigeschaltet werden. Dafür brauchen Sie einen sogenannten Freischaltcode.
- Sie bekommen den Code entweder im Jobcenter oder per Post. Schauen Sie auf der Website des Jobcenters nach den Öffnungszeiten und den Kontaktdaten.

### So schalten Sie Ihr Konto frei:

- Melden Sie sich mit Ihren zuvor erstellten Zugangsdaten an
- Scannen Sie den QR-Code auf dem Schreiben vom Jobcenter oder geben Sie den Freischaltcode auf dieser Website ein:

http://www.arbeitsagentur.de/link/freischaltcode

• Danach ist Ihr Konto freigeschaltet.

| testanite > Drofil > Neuro Drofil                                                                                                    |                  |                                             |
|----------------------------------------------------------------------------------------------------|------------------|---------------------------------------------|
| laitseite / Piolii / Neues Piolii                                                                                                    |                  |                                             |
| Services freischalten                                                                                                    |                  |                                             |
| it Ihrem Freischaltcode erhalten Sie Zugang zu eServices.                                                                                                    |                  |                                             |
|                                                                                                    |                  |                                             |
|                                                                                                    |                  | Bitte alle mit * markierten Felder ausfülle |
|                                                                                                    |                  |                                             |
| Freischaltcode eingeben                                                                                                    | Freischaltcode * |                                             |
| Freischaltcode eingeben<br>Geben Sie bitte den 12-stelligen Freischaltcode ein, den Sie mit unserem                                                                                                    | Freischaltcode * |                                             |
| Freischaltcode eingeben<br>Geben Sie bitte den 12-stelligen Freischaltcode ein, den Sie mit unserem<br>Schreiben erhalten haben. Der Freischaltcode besteht aus Zahlen und<br>Großbuchstaben, zum Beispiel: HET2 - 2X8A - UXAS. | Freischaltoode * | ]                                           |